## Linking to a File in OU Campus

- 1. Open the page on which you wish to create a link in the WYSIWYG Editor.
- 2. Type in the text you wish to become a link, then select it with your mouse cursor.

Test Link

3. With the text selected, click the Insert/Edit Link button in the WYSIWYG toolbar.

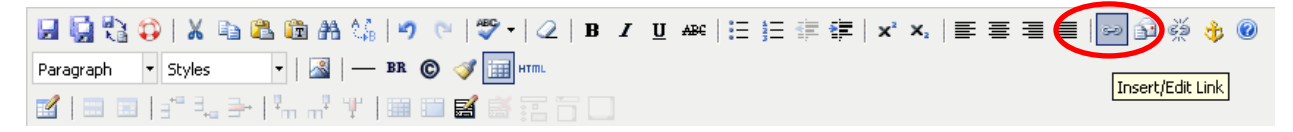

4. In the Insert/Edit Link window, click the Browse icon.

|           | Insert/Edit Link          | ×    |
|-----------|---------------------------|------|
| General   | Popup Events Advanced     |      |
| General P | roperties                 |      |
| Link URL  |                           |      |
| Target    | Open in This Window/Frame |      |
| Title     |                           |      |
| Class     | Not Set 💌                 |      |
|           |                           |      |
|           |                           |      |
|           |                           |      |
|           |                           |      |
|           |                           |      |
|           |                           |      |
|           |                           |      |
|           |                           |      |
|           |                           |      |
| Insert    | Ca                        | ncel |

5. Navigate to your files by clicking on the **"docs" folder**. Click on the file you wish to link to, then click the **Select File** button.

|   | OmniBrowser                                                                                                    | ×            |
|---|----------------------------------------------------------------------------------------------------|--------------|
|   | File Browser                                                                                                    |              |
|   | <u>sites</u> / <u>new_site</u> / <u>administration</u> / <u>staffdev</u> / <u>demo</u> / <u>docs</u> /                                                                                                    | Production 💌 |
| < | Image: state of the second directory   Image: state of the second directory   Image: state of the second |              |
|   | Upload Select File Cancel   Image or file from the list above, then click the "Select File" button Select File Select File                                                                                                    |              |

The path to the file will appear in the Link URL box.

6. Click the Target pull-down menu, and select the option to "Open in a New Window (\_blank)".

| 1 | 🛛 General Properties |                                                |  |  |  |  |
|---|----------------------|------------------------------------------------|--|--|--|--|
|   |                      |                                                |  |  |  |  |
|   | Link URL             | /administration/staffdev/demo/docs/AccessCo    |  |  |  |  |
|   |                      |                                                |  |  |  |  |
|   | Target               | Open in This Window/Frame 🛛 💙                  |  |  |  |  |
|   |                      | Open in This Window/Frame                      |  |  |  |  |
|   | Title                | Open in New Window (_blank)                    |  |  |  |  |
|   |                      | Open in Parent Window/Frame (_parent)          |  |  |  |  |
|   | Class                | Open in Top Frame (Replaces All Frames) (_top) |  |  |  |  |
|   | Class                | Open in Top Frame (Replaces All Frames) (_top) |  |  |  |  |

7. Lastly, click the **Insert** button.

|           | Insert/Edit Link                            |
|-----------|---------------------------------------------|
| General   | Popup Events Advanced                       |
| General P | roperties                                   |
| Link URL  | /administration/staffdev/demo/docs/AccessCo |
| Target    | Open in New Window (_blank)                 |
| Title     |                                             |
| Class     | Not Set                                     |
|           |                                             |
|           |                                             |